هيئة الزكاة والضريبة والجمارك Zakat,Tax and Customs Authority

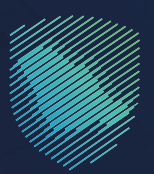

## دليل المستخدم

## لطباعة تقرير الصادرات للبيانات الجمركية

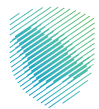

## عن الدليل

أعـد هـذا الدليـل لبيـان آليـة طباعـة تقاريـر البيانـات الجمركيـة أو الإحصائيـة، أو بيـان محـدد عبـر موقـع الهيئـة الإلكترونـي.

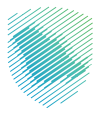

## خطوات الاستفادة من الخدمة

- 1 . الدخول إلى موقع هيئة الزكاة والضريبة والجمارك الإلكتروني عبر الرابط: www.zatca.gov.sa
  - **2** . الضغط على «الخدمات الإلكترونية» من أعلى القائمة في الصفحة الرئيسية.

| ک تسجیل الحذول می تسجیل جدید English تسجیل الحذول می تسجیل جدید الم     | Q ## []                                | طينة الزكاة والضربية والجمارك<br>Zatat, Tax and Customs Authority     |
|-------------------------------------------------------------------------|----------------------------------------|-----------------------------------------------------------------------|
| التواص الإعلامي - مركز المعرفة - اتص ينا<br>                            | لإلكترونية التعريفة الجمركية المتكاملة | تطبيق عن الهيئة - الخدمات الإنكترولية - الأنخامة والنوائح - الفوترة ا |
|                                                                         |                                        |                                                                       |
|                                                                         |                                        | منصة (كاني "ركاه الامراد الاختيارية".                                 |
| s stjanskog Bargalog Ballog Station<br>Sakart i sover Granner Andreader |                                        | اطلّع على الدليل المبسط                                               |
|                                                                         |                                        | لإيقاف الرقم المميز                                                   |
| الدلين الإرشادم، المبسط<br>لإيقاف الرقم المميز                          |                                        | اضغط هنــا                                                            |
|                                                                         |                                        | -                                                                     |
|                                                                         |                                        | الخدمات الإلكترونية                                                   |
|                                                                         |                                        | الأكثر إستخداماً                                                      |
|                                                                         |                                        | رائح الخدمات الزخوية                                                  |
| 47                                                                      |                                        | 🗍 الخدمات الجمركية                                                    |

**3** . الضغط على «طباعة الصادرات للبيانات الجمركية»، ثم «الدخول للخدمة».

| ال سجيل الدخول الأ تسجيل جديد English المحكوم         | Q ## []                                                           | رائميتام وقدينمانم علديان الخليم المنافعة<br>كشاهد أنته عامل (منافعة المطابعة الم                  |
|-------------------------------------------------------|-------------------------------------------------------------------|----------------------------------------------------------------------------------------------------|
| التواصل الإعلامي - مركز المعرفة - اتصل بنا            | ة والوائح ~ الفوارة الإنكترونية التعريفة الجمركية المتكاملة       | ىن الهيئة • الخدمات الأخليق • القطعة و                                                             |
|                                                       |                                                                   |                                                                                                    |
|                                                       |                                                                   | արույանը հայոր հայ ( հայոր հային հայու ( հայոր հայ ( հայոր հայ հայ հայ հայ հայ հայ հայ հայ հայ հայ |
| ≡ 410~ ▶                                              |                                                                   |                                                                                                    |
|                                                       | الخدمات الرئيسية للبوابة                                          |                                                                                                    |
| iotadiugadalii arte citoad                            | Receive Receive                                                   | Apple Const                                                                                        |
|                                                       | الخدمات المتاحة                                                   |                                                                                                    |
| Q                                                     | ا الجمر كينة                                                      | ¢ ترتيب حسب طباعة تقرير العادرات للبيانات ا                                                        |
|                                                       |                                                                   | الچې<br>مولمه تلویو انمونې تلومنې<br>توموريه                                                       |
| ت المطلوبة. أهف تعليق                                 | فسار أو ملاحظات حول الخدمات أو الصفحة الحالية، يرجى ملء المعلومات | التعليقات والاقتراحات الاس استق                                                                    |
| 1011 من الزوار أعجبهم محتوى المقحة من أصل 5220 مشارخة | isa, li                                                           | مل استفدت من المعلومات المقدمة فاي ماد المعلومات                                                   |
| لم تحرب الا فرور التاذ محتام المعدة الفرية السلومية   |                                                                   |                                                                                                    |

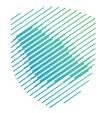

4 . تسجيل الدخول باسم المستخدم وكلمة المرور.

| (1) | دارامین و بازیکان و بازیکان و بازیکان و بازیکان و بازیکان و بازیکان و بازیکان و بازیکان و بازیکان و بازیکان و ب<br>کارهای بازیکان و بازیکان و بازیکان و بازیکان و بازیکان و بازیکان و بازیکان و بازیکان و بازیکان و بازیکان و بازیک |                                                                   |
|-----|----------------------------------------------------------------------------------------------------|-------------------------------------------------------------------|
|     | أهلا بك في فسح<br>اسم المستخدم<br>جنسة المربر                                                                                                    |                                                                   |
|     | لسیت خاصه الفروع<br>انسیت اسم المسیکنم ؟<br>الا نماک حساب ؟ سیزل<br>السیویل الحکونل                                                                                                    |                                                                   |
|     | ىسى بى بىد خون غير ماهم الفلا ا توخان شاواخانى و المقيمين المُواخانى أن ألغاً خ                                                                                                    | هيئة الزكاة والضريبة والجمارك<br>Zakai, Tax and Customs Authority |

**5** . إدخال رمز التحقق المُرسل في رسالة نصية على جوالك.

| آهلا بك في فسح                                                                                                  |                                  |
|----------------------------------------------------------------------------------------------------|----------------------------------|
|                                                                                                    |                                  |
| تم إنسان خلفة مزرم مولفته إمن الجوال 200000000 و إلان بريد إلكتروندن<br>- 2000000000000000000000000000000000000 |                                  |
| 20.000.000                                                                                                    |                                  |
|                                                                                                    |                                  |
| Sk. (cs/n/Méd mel/Mé                                                                                            |                                  |
| ستعنى<br>نىسچىل الدخون عبر منعه النظة الوطنين المتواطنين و المشيمين إذا                                         | هيئة الزكاة والضريبة والجمارك    |
|                                                                                                    | Zakat, Tax and Customs Authority |

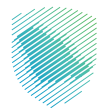

**6** . الضغط على «بيان تصدير» من القائمة الجانبية.

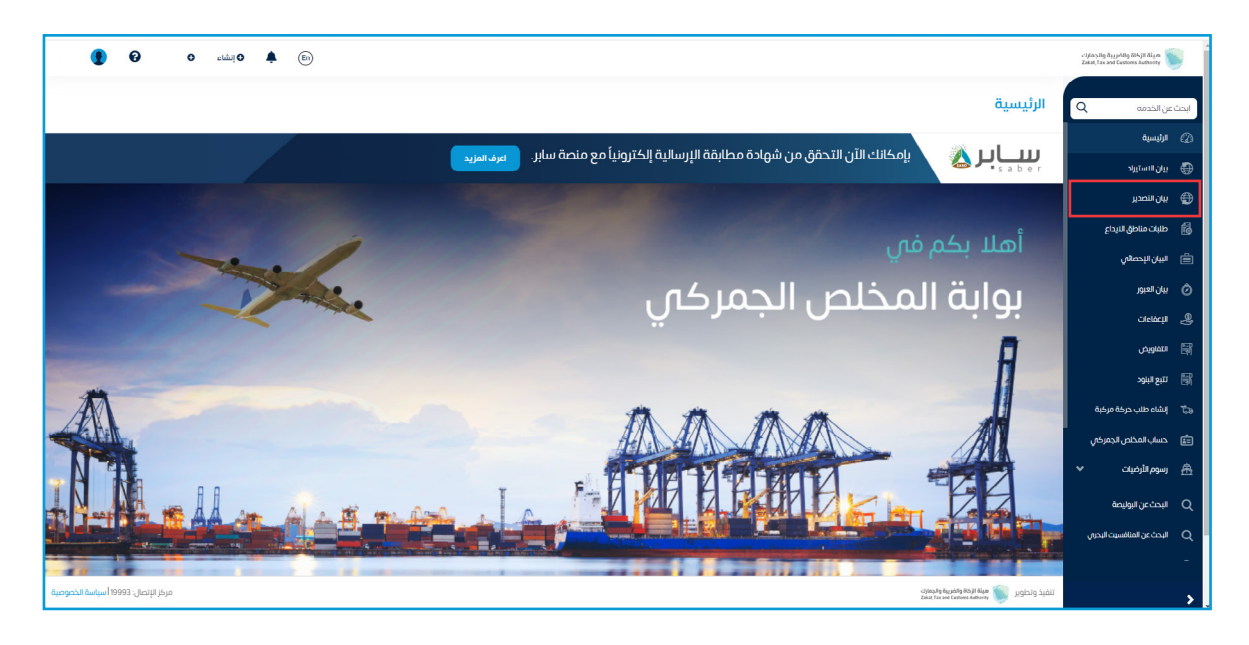

**7 .** الضغط على «الاطلاع على التقارير».

| (i) 🗣 O (idua O 🌒 |                                  |             |             |            |                                                                         | يلة الزكاة والغربية والجمارك<br>Zakat, Tax and Customs Author | р<br>т        |                                                                            |                     |                |
|-------------------|----------------------------------|-------------|-------------|------------|-------------------------------------------------------------------------|---------------------------------------------------------------|---------------|----------------------------------------------------------------------------|---------------------|----------------|
|                   |                                  |             |             |            |                                                                         |                                                               |               | بيان التصدير                                                               | فدمه                | ابحث عن الد    |
|                   |                                  |             |             |            |                                                                         |                                                               |               |                                                                            | فيس                 | () الألي       |
| ں التقرير         | 🛋 الاطلاع عل                     |             |             |            |                                                                         |                                                               |               | 🛛 انشاء بنان جدید                                                          | الاستيراد           | 🕀 بيان         |
|                   |                                  |             |             |            |                                                                         |                                                               |               |                                                                            | التصدير             | 🖨 يان          |
|                   |                                  |             |             |            |                                                                         |                                                               |               | لبحث المتقدم ✓                                                             | ت مناطق النيداع     | чњ 👸           |
|                   |                                  | حالة البيان | اسم المصدّر | نوع البيان | الميناء                                                                 | تاريخ البيان                                                  | رقم البيان    | رقم المرجع                                                                 | ن الإحصائي          | ڭ البياز       |
|                   |                                  |             |             |            |                                                                         |                                                               |               |                                                                            | العبور              | ۞ بيان         |
|                   |                                  |             |             |            |                                                                         |                                                               |               |                                                                            | عبور تير            | 🔒 بيان:        |
|                   |                                  |             |             |            |                                                                         |                                                               |               |                                                                            | cieb                | البعة          |
| لا يوجد بيانات    |                                  |             |             |            |                                                                         |                                                               | يد الشاحنات 🗸 | dgo 🔜                                                                      |                     |                |
|                   |                                  |             |             |            |                                                                         |                                                               |               |                                                                            | ويض                 | اللغار         |
|                   |                                  |             |             |            |                                                                         |                                                               |               |                                                                            | البنود              | கு 🕅           |
|                   |                                  |             |             |            |                                                                         |                                                               |               |                                                                            | ء البطاقات الجمركية | աղ 🔒           |
|                   |                                  |             |             |            |                                                                         |                                                               |               |                                                                            | ء طلب حركة مركبة    | ت <u>ا</u> نشا |
|                   |                                  |             |             |            |                                                                         |                                                               |               |                                                                            | ء البطاقات الجمركية | 11 ji          |
|                   |                                  |             |             |            |                                                                         |                                                               |               |                                                                            | ب المخلص الجمر کي   | in the         |
| بة الخصوصية       | ېتصال: 19993 <mark>ا سيان</mark> | مرکز ال     |             | - for      | giridana<br>Laadd Ingelol Luia<br>Ingelonoven to totolo<br><b>NECEN</b> |                                                               |               | تنفیذ وتطویر 🍆 مینه برهی ولامینی وتطویر<br>Zeur, Tex ent Courres Jettorery |                     | >              |

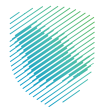

| (i) <b>4</b> 0(iii) 0 (iii)                                                                                                    |                                         |           |                                         |                                         |                   |                      |          |
|----------------------------------------------------------------------------------------------------|-----------------------------------------|-----------|-----------------------------------------|-----------------------------------------|-------------------|----------------------|----------|
|                                                                                                    |                                         |           |                                         | طلاع على التقرير                        | < رجوع <b>الا</b> | من الخدمه Q          | ابحث:    |
|                                                                                                    |                                         |           |                                         |                                         |                   | الرئيسية             | Ø        |
|                                                                                                    |                                         |           |                                         |                                         |                   | ييان الاستيراد       | ۲        |
|                                                                                                    |                                         |           |                                         |                                         | ۹ بحث             | ييان التصدير         | ۲        |
| āclub 🖶                                                                                                    |                                         |           |                                         |                                         |                   | ظلبات مناطق الايداع  | ß        |
| حالة البيان                                                                                                    | اسم الملف                               | نوع الملف | طباعة التاريخ المطلوب                   | رقم الوثيقة التسلسلمي                   |                   | linic II collo       | <u>ه</u> |
| جارى التعامل معه                                                                                                    | 20000000000000                          |           | X0000000X                               | x0000000000000000000000000000000000000  |                   | Çorrên Qirin         |          |
| جارى التعامل معه                                                                                                    | 300000000000000000000000000000000000000 |           | 20000000                                | X0000000000000000000000000000000000000  |                   | ييان الغبور          | 0        |
| לבעב                                                                                                    | 20000000000000                          |           | XXXXXXXXXXX                             | X0000000000000000000000000000000000000  |                   | الإعفاءات            | \$       |
| جاري التعامل معه                                                                                                    | 20000000000000                          |           | 200000000                               | 200000000000000000000000000000000000000 |                   | التفاويض             | 鬭        |
| בנע                                                                                                    | 2000000000000                           |           | 200000000                               | 200000000000000000000000000000000000000 |                   | تتبع البنود          | 翩        |
| حديد                                                                                                    | XODODODODODOX                           |           | XXXXXXXXXXXXXXXXXXXXXXXXXXXXXXXXXXXXXXX | x0000000000000000000000000000000000000  |                   | إلشاء طلب حركة مركبة | τo       |
|                                                                                                    | 200000000000000                         |           | 200000000                               | 200000000000000000000000000000000000000 |                   | حساب المخلص الجمركان | 向        |
| جارى التعامل معه                                                                                                    | 2000000000000                           |           | 200000000                               | 200000000000000000000000000000000000000 |                   | M cholloon           |          |
| حاربي التعامل معه                                                                                                    | 202000000000000000000000000000000000000 |           | 200000000                               | 200000000000000000000000000000000000000 |                   |                      |          |
| خديد                                                                                                    | 202020202020202                         |           | XXXXXXXXXXXX                            | X0000000000000000000000000000000000000  |                   | البحث عن البوليصة    | Q        |
| السرق 1 2 3 – 5 الاس                                                                                                    |                                         |           |                                         |                                         |                   |                      | Q        |
|                                                                                                    |                                         |           |                                         |                                         |                   |                      | 1-       |
| الشد وتحوير 🧊 مية الإماد الإسار (1993) من المراجعة المراجعة المراجع |                                         |           |                                         |                                         |                   |                      | >        |

8. اختيار البيان المطلوب طباعته، ثم الضغط على «طباعة».

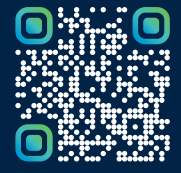

امسح هـــذا الكـود للاطّلاع علـــــــ آخر تحديث لهـذا المستند وكــافة المستندات المنشورة أو تفضل بزيارة الموقع الإلكتروني zatca.gov.sa